# EFCO Technology Application Note

| Document Name            | AN8_Eagle Eyes BIOS update |  |  |
|--------------------------|----------------------------|--|--|
| Applicable Products      | All Eagle Eyes series      |  |  |
| Application Note Subject | BIOS update                |  |  |
| Usage Designation        | □ Internal  ■ External     |  |  |

Ver 1.1

# Preface

# **Revision History**

| Revision | Date       | Author | Description         |
|----------|------------|--------|---------------------|
| 1.0      | 2020/09/11 | J Yen  | Preliminary release |
| 1.1      | 2020/02/02 | J Yen  |                     |
|          |            |        |                     |
|          |            |        |                     |

## Copyright

Copyright © 2019 EFCO Technology. All rights are reserved. EFCO reserves the right to make improvements to the products described in this manual at any time without notice.

No part of this manual may be reproduced, copied, translated or transmitted in any form or by any means without the prior written permission of EFCO. Information provided in this manual is intended to be accurate and reliable. However, EFCO assumes no responsibility for its use, nor for any infringements of the rights of third parties, which may result from its use.

The material in this document is for product information only and is subject to change without notice. While reasonable efforts have been made in the preparation of this document to assure its accuracy, EFCO assumes no liabilities resulting from errors or omissions in this document, or from the use of the information contained herein.

EFCO reserves the right to make changes in the product design without notice.

#### Acknowledgements

All brand names and/or trademarks are the properties and registered brands of their respective owners.

For more information about this and other EFCO products, please visit our website at: <u>www.efcotec.com</u>

### Warnings, Cautions and Notes

Warning! Warnings indicate conditions, which if not observed, can cause personal injury!

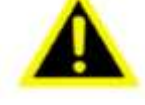

**Caution!** Cautions are included to help you avoid damaging hardware or losing data.

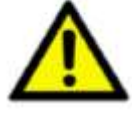

Notes provide optional additional information.

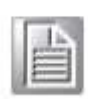

Note!

3

# Title

How to update Eagle Eyes series BIOS?

#### Answer

**Step 1:** Check current BIOS version. (e.g., current BIOS version is "1.10")

| Aptio Setup L<br>Main Advanced AIC Chips | <mark>Jtility – Copyright (C) 2019 Ame</mark><br>set Security Boot Save & Exit |
|------------------------------------------|--------------------------------------------------------------------------------|
| DIOC Information                         |                                                                                |
| Blus Information                         |                                                                                |
| BIUS Vendor                              | American Megatrends                                                            |
| Core Version                             | 5.12                                                                           |
| Compliancy                               | UEFI 2.7; PI 1.6                                                               |
| Project Name                             | V3C                                                                            |
| BIOS Version                             | 1.10                                                                           |
| Build Date and Time                      | 11/11/2019 13:18:26                                                            |
| Access Level                             | Administrator                                                                  |
|                                          |                                                                                |
| Board Information                        |                                                                                |
| LAN PHY Revision                         | A6 (B2 Stepping)                                                               |

**Step 2:** Unzip the BIOS file then copy all files into one USB disk.

(e.g., BIOS file is "V3C-1.20.bin.7z)

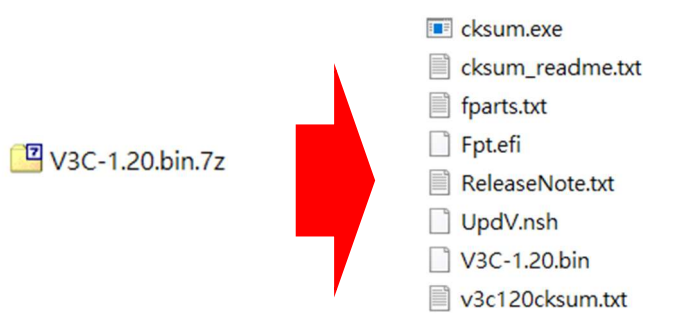

- **Step 3:** Connect the USB disk before power on system.
- Step 4: Power on system and press "Del" key into BIOS. Change BIOS setting below: Chipset → PCH-IO Configuration → Security Configuration → BIOS Lock change to "Disable".

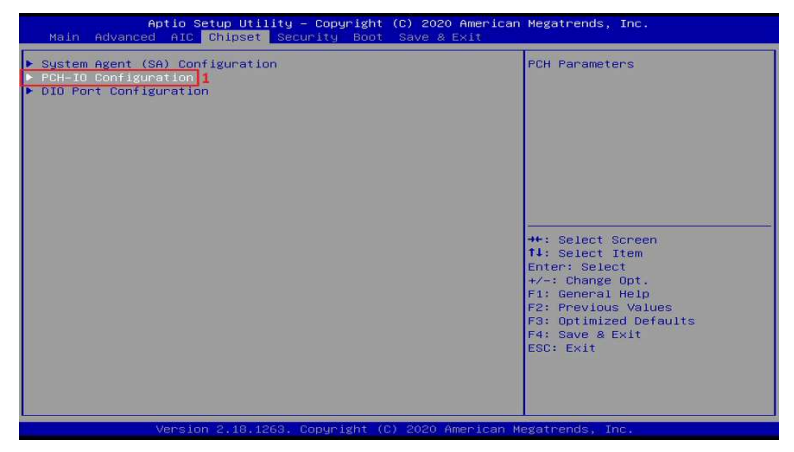

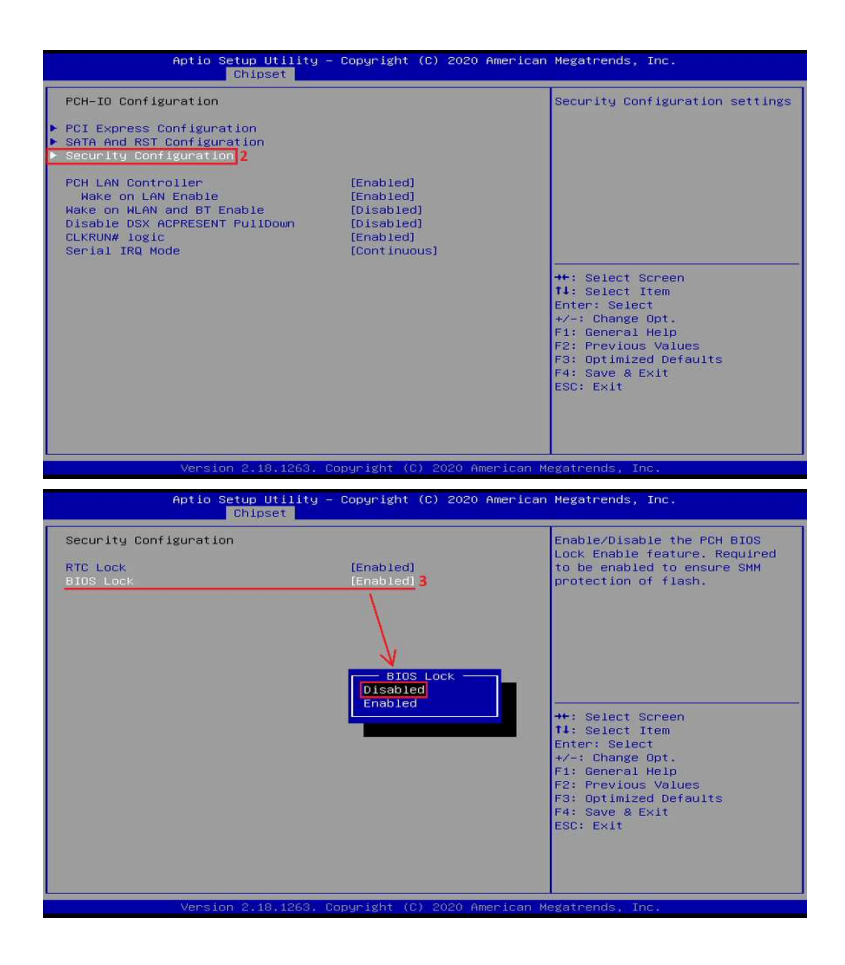

Step 5: Select Boot into UEFI Mode.

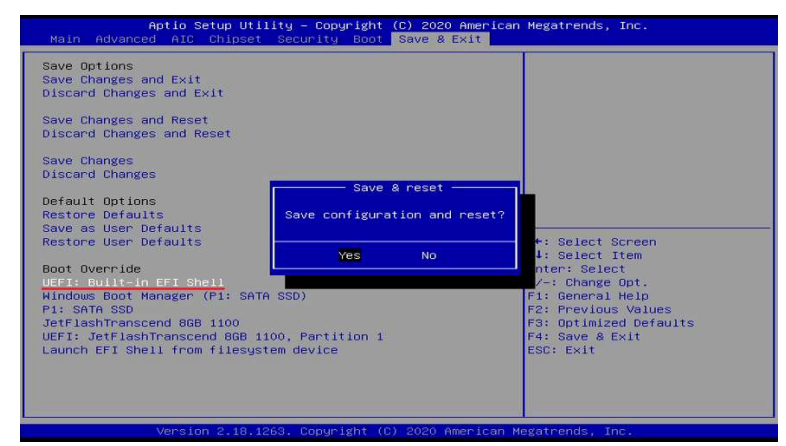

Step 6: Check the USB boot device name.

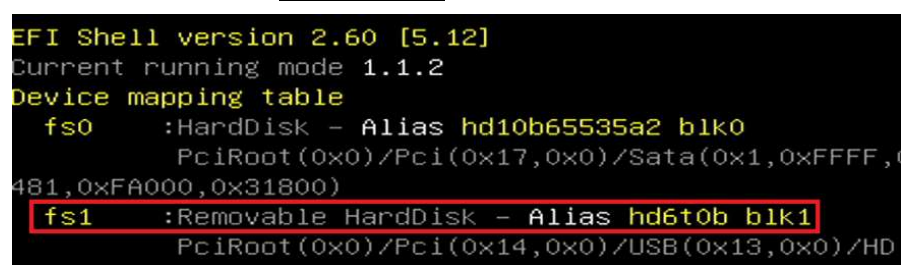

**Step 7:** Type the device name at shell commend. (e.g., fs1:)

Shell> fs1:

Step 8: Change directory to <u>source file folder</u>, (e.g., cd V3C-1.20.bin)

fs1:\> cd v3c-1.20.bin

**Step 9:** Enter "LS" to check all files. There are 9 files in total. See the list below.

| fs1:\V3C-1.2 | 20.bin>  | ls          |       |          |                  |
|--------------|----------|-------------|-------|----------|------------------|
| Directory of | f: fs1:\ | V3C-1.20    | ).bin |          |                  |
|              |          |             |       |          |                  |
| 02/02/21     | 09:13a   | <dir></dir> |       | 4,096    | ÷.               |
| 02/02/21     | 09:13a   | <dir></dir> |       | 0        |                  |
| 11/12/20     | 01:40p   |             |       | 38       | cksum_readme.txt |
| 11/22/16     | 12:28p   |             |       | 8,037    | fparts.txt       |
| 11/22/16     | 11:58a   |             | 4,    | 105,984  | Fpt.efi          |
| 11/12/20     | 01:57p   |             |       | 6,555    | ReleaseNote.txt  |
| 11/12/20     | 01:47p   |             |       | 100      | UpdV.nsh         |
| 11/11/20     | 09:35a   |             | 16,   | ,777,216 | V3C-1.20.bin     |
| 11/12/20     | 01:44p   |             |       | 115      | v3c120cksum.txt  |
| 11/12/20     | 01:40p   |             |       | 138,699  | cksum.exe        |
| 11/20/20     | 01:48p   |             |       | 0        | error.log        |
| 9            | File(s)  | 21,036      | 5,744 | bytes    |                  |
| 2            | Dir(s)   |             |       |          |                  |

Step 10: Enter "updv.nsh" to update files.

| fs1:∖V3C−1.20.bin> <mark>upd</mark><br>updv.nsh> fpt.efi –f V | v.nsh<br>3C–1.20.bin –SA           | VEMAC                             |                        |
|---------------------------------------------------------------|------------------------------------|-----------------------------------|------------------------|
| Intel (R) Flash Progra<br>Copyright (c) 2007 – 2              | mming Tool. Ver<br>016, Intel Corp | sion: 11.6.10.<br>pration. All ri | 1198<br>ghts reserved. |
| Reading HSFSTS registe                                        | r Flash Desc                       | riptor: Valid                     |                        |
| −−− Flash Devi<br>W25Q128FV                                   | ces Found<br>ID:0xEF4018           | Size: 16384K                      | В (131072КЬ)           |
| PDR Region does not ex                                        | ist.                               |                                   |                        |
| <u>–</u> Reading Flash [0x082                                 | 8F80] 8355KB o                     | f 16384KB – 51                    | percent complete.      |

- **Step 11:** When update finish, please remove AC Adaptor or power supply. Then, wait a few seconds before reboot the system.
- Step 12: Power on the system and press 'Del' key into the BIOS mode to check the BIOS version to be the new one.

| Main Advanced AIC Chipset                                     | Security Boot Save & Exit                       |
|---------------------------------------------------------------|-------------------------------------------------|
| BIOS Information<br>BIOS Vendor<br>Core Version<br>Compliancy | American Megatrends<br>5.12<br>UEFI 2.6; PI 1.4 |
| Project Name<br>BIOS Version                                  | 1.20                                            |
| Build Date and Time<br>Access Level                           | 11/11/2020 09:30:14<br>Administrator            |
| Board Information<br>LAN PHY Revision                         | A6 (B2 Stepping)                                |